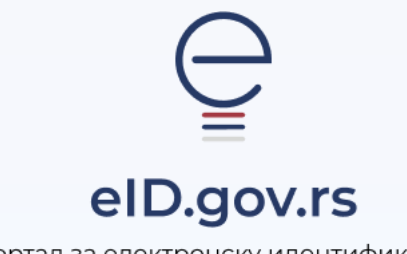

Портал за електронску идентификацију

Упутство за

## Генерисање параметара за мобилну апликацију ConsentID помоћу квалификованог електронског сертификата

Укупно 2 стране

## Упутство за генерисање параметара за мобилну апликацију ConsentID помоћу квалификованог електронског сертификата

Параметре (ИД корисника и регистрациони код или QR код) можете самостално да генеришете уколико поседујете квалификовани електронски сертификат.

На Порталу за електронску идентификацију **у горњем десном углу изаберите опцију Пријава.** 

| Середол.rs         еГрађанин         Потпис у клауду         Помоћ         Контакт         еУправа         В Мој налог         мој налог         Пријава           Добро дошли на еИД         Портал за електронску идентификацију         Портал за електронску идентификацију         Странци Регистрација корисничким именом и лозинком                                                                                                    |                        |
|----------------------------------------------------------------------------------------------------|------------------------|
| еГрађанин Потпис у клауду Помоћ Контакт еУправа Портал за електронску идентификацију Помоћ Контакт еУправа Пријава Пријава Пријава Пријава Пријава Портал за електронску идентификацију Странци Регистрација корисничким именом и лозинком и порисничким именом и лозинком и порисничким именом и порисничким именом и порисничким и именом и порисничким именом и порисничким именом и порисним и порисничким именом и порисних и порис |                        |
| Добро дошли на еИД<br>Портал за електронску идентификацију<br>Странци Регистрација<br>корисничким именом и<br>Странци Регистрација<br>корисничким именом и                                                                                                    |                        |
|                                                                                                    |                        |
| Након тога отвара се страница са избором<br>начина пријаве, при чему бирате<br>Квалификовани електронски сертификат,<br>а затим опцију Пријавите се.<br>Гријавите се.<br>Искорст нивоз поузданости. Сазнајте инше.<br>Убаците квалификовани електронски сертификат и кликните на<br>пријавите се.                                                                                                    | илна апл               |
| Након успешног пријављивања, приказаће<br>се страница са подацима корисничког<br>налога.<br>Одаберите опцију Услуге и из падајуће<br>листе изаберите <b>Мобилна апликација</b>                                                                                                    | гакт<br>и електр<br>ц= |
| ConsentID. Убаците квалификовани електр                                                                                                    | ности. С               |

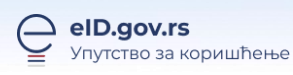

Упутство за генерисање параметара за мобилну апликацију ConsentID помоћу квалификованог електронског сертификата

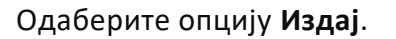

|       | 1 |
|-------|---|
| Издај |   |
|       |   |

Генерисаће се подаци који су Вам потребни за уписивање у **ConsentID** апликацију **ИД** корисника и Регистрациони код или **QR код**.

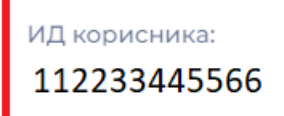

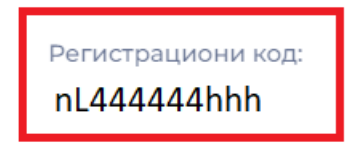

Покрените мобилну аплиакацију ConsentID и скенирајте QR код за аутоматску активацију

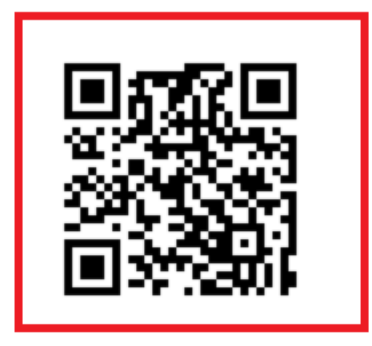

Упутство за инсталацију и активацију мобилне апликације ConsentID је доступно на страници Помоћ.